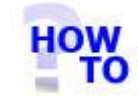

# Uninstall Italax.NET Client

## IN THIS DOCUMENT

- 1.1 **GENERAL**
- USAGE 1.2
- PREREQUISITES 1.3
- 1.4 **STEPS**
- FOLLOW-UP ACTIONS 1.5

#### 1.1 GENERAL

This document runs through the procedure for uninstalling Italax.NET Client from a PC.

#### 1.2 USAGE

This document applies only when uninstalling client (not full) versions of Italax.NET.

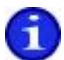

For information on uninstalling Italax.NET (full versions), please refer to:

"Uninstall Italax.NET"

### **1.3 PREREQUISITES**

None

#### 1.4 STEPS

- 1) Go to the installed programs list in the control panel and uninstall the following items:
  - Italax.NET Client

## **1.5 FOLLOW ON ACTIONS**

None